## Сброс PIN-кода пользователя

Нажмите **Сбросить PIN-код** в свойствах устройства и включите опцию **Сбросить PIN-код пользователя на агенте**. Укажите **Комментарий** (отобразится в **Журнале событий** Indeed Certificate Manager) и нажмите **Сбросить**.

О Сбросить можно забытый или заблокированный PIN-код пользователя. Для выполнения операции пользователю потребуется ввести ответы на секретные вопросы. Убедитесь, что вопросы и ответы на них установлены в Self Service.

| ✓ ■ Rutoken ECP, 1079203323  Белов Вылущено          |                |               |            |                      |   |  |
|------------------------------------------------------|----------------|---------------|------------|----------------------|---|--|
| Сбросить РІМ-код                                     | Разблокировать | Выключить     | Отозвать   | Заменить             | đ |  |
| Заменить на AirCard                                  | Обновить       | Заблокировать | Сменить РІ | N-код администратора | a |  |
| Сбросить PIN-код пользователя на агенте              |                |               |            |                      |   |  |
| Будет создана задача по сбросу PIN-кода пользователя |                |               |            |                      |   |  |
| Комментарий                                          |                |               |            |                      |   |  |
| Комментарий                                          |                |               |            |                      |   |  |
| Сбросить Отмена                                      | a              |               |            |                      |   |  |

При выполнении задачи Агент запустит на рабочей станции пользователя утилиту разблокировки. Сброс PIN-кода пользователя произойдет после того, как он ответит на секретные вопросы, задаст новый PIN-код и нажмет **Сбросить**.

| 💾 Indeed CM Client Agent: Сбросить PIN-код пользователя |                         |  |  |  |  |
|---------------------------------------------------------|-------------------------|--|--|--|--|
| Устройство:<br>Апплет:                                  | Rutoken ECP: 1079203323 |  |  |  |  |
| Ответьте на секретные вопросы:                          |                         |  |  |  |  |
| Как звали вашего лучшего друга детства?                 |                         |  |  |  |  |
|                                                         |                         |  |  |  |  |
| Новый PIN:                                              |                         |  |  |  |  |
| Подтвердите                                             | новый PIN:              |  |  |  |  |
|                                                         | Сбросить Отмена         |  |  |  |  |

Если пользователь нажмет **Отмена**, то задача перейдет в состояние **Ожидает выполнения**, а в Журнал Indeed CM запишется событие об отмене задачи пользователем. Повторный запрос ответов на секретные вопросы для разблокировки устройства появится в сессии пользователя через 60 секунд.

Для разблокировки устройств с несколькими логическими областями (например, JaCarta PKI/ГОСТ) создайте две задачи для поочередного сброса PIN-кодов каждой области.